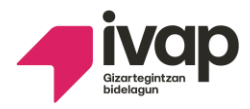

EPAIMAHAIAREN AKORDIOA. Akordio honen bidez onartzen dira desgaitasun intelektuala duten pertsonak enplegu publikora sartzeko hautaketa-prozesuko SUKALDEKO LAGUNTZAILEAREN hautaketaprozesuaren bigarren ariketaren <u>behin-behineko</u> <u>emaitzak</u>.

Akordio honetan ikus ditzakezu desgaitasun intelektuala dutenei zuzendutako hautaketa prozesuan **sukaldeko laguntzailearen** hautaketa-prozesuaren **bigarren ariketaren behin-behineko emaitzak**, gainditu dutenak eta gainditu ez dutenak. Gainera, behin-behineko emaitza horiekin ados egon ezean zer egin argitzen duen informazioa ere jasoko duzu.

### Akordio honetan informazio hau aurkituko duzu:

1.- Bigarren ariketaren behin-behineko emaitzak onartzea.

2.- Ados ez bazaude behin-behineko emaitzekin,
erreklamazioa jarri ahal izango duzu emaitza horien kontra.
Horretarako <u>10 eguneko epea</u> izango duzu, akordio hau argitaratu eta hurrengo egunetik kontatzen hasita.

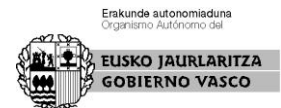

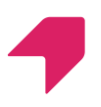

- Euskararen proba egiteko deialdiaren zehaztasunak bigarren azterketaren behin betiko emaitekin argitaratuko dira.

## Non ikus ditzaket bigarren ariketaren behin-behineko emaitzen zerrendak?

Zerrenda hauek ikusteko IVAP-eko web orrialdean sartu behar duzu:

https://www.ivap.euskadi.eus/enplegu-ivap/

### Adimen-desgaitasuna duten pertsonak

atalean.

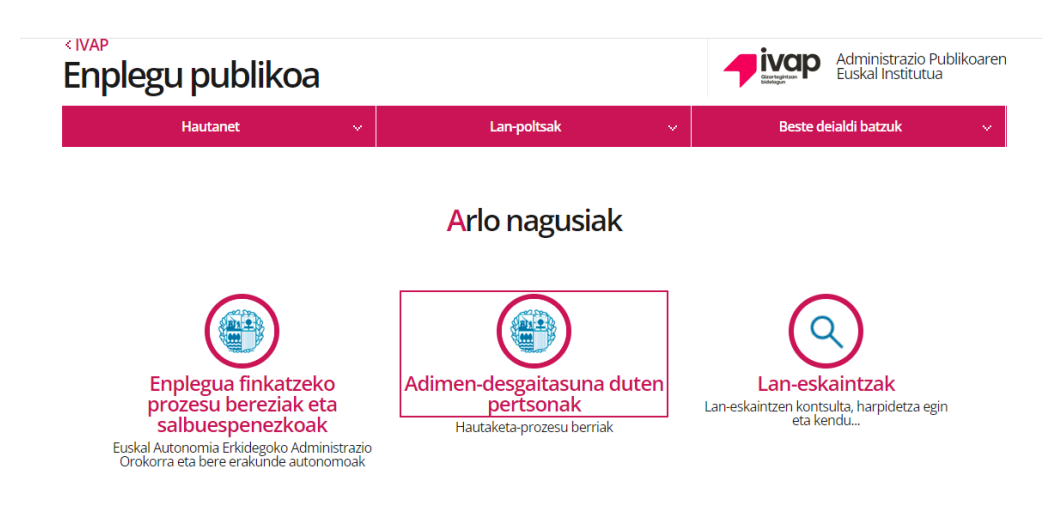

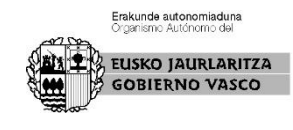

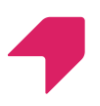

Hurrengo pantailan sakatu botoi hau:

# Eskaerak eta hautaketa-prozesuen jarraipena

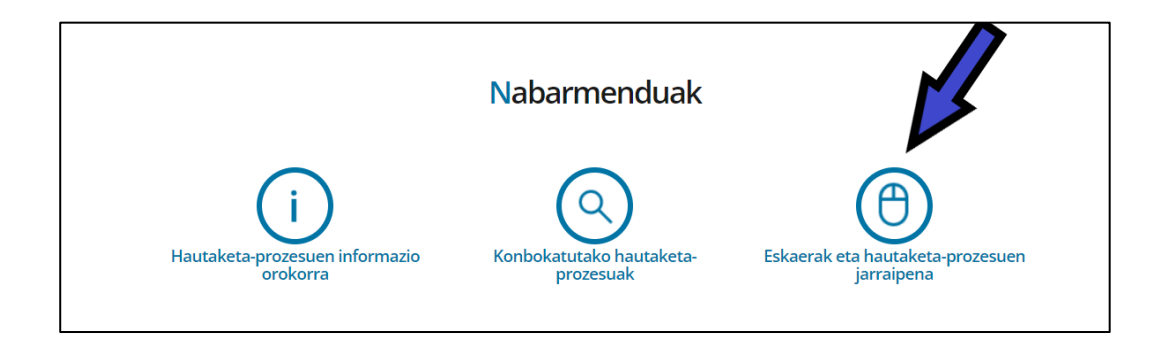

Hemen, urdinez agertzen den zati horretan

egin behar duzu klik,

"Identifikatu hemen" jartzen duen lekuan

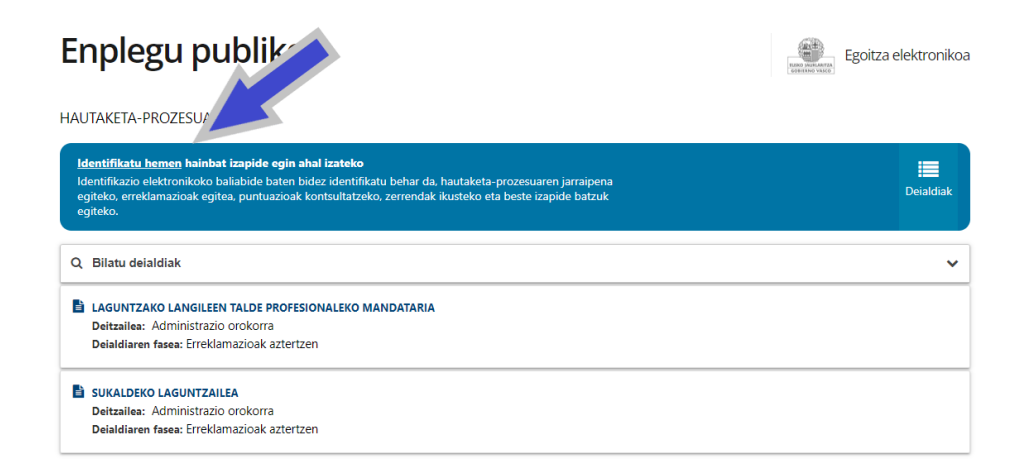

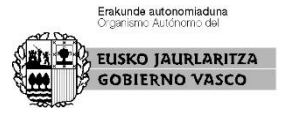

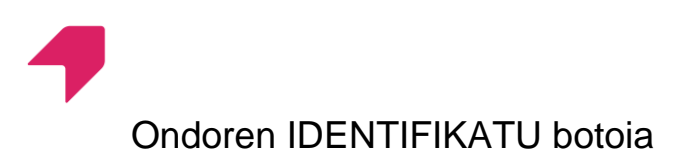

#### sakatu.

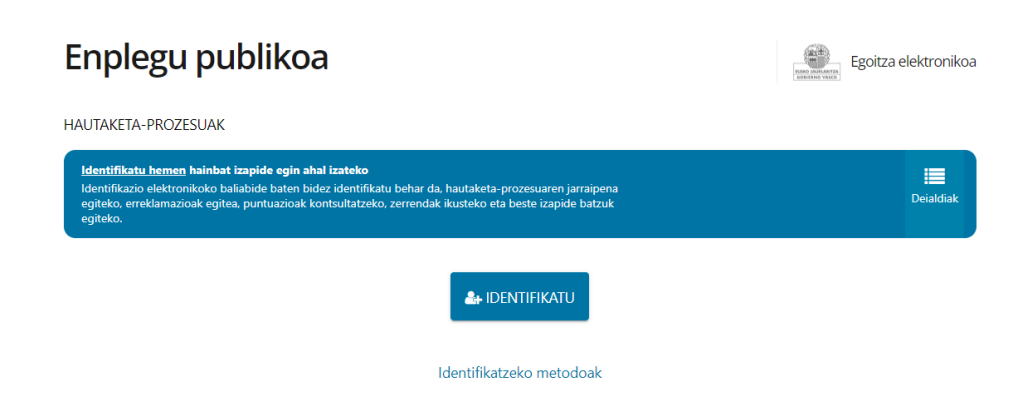

Gero, **BAKq**-ekin identifikatu behar zara. NAN zenbakia eta pasahitza eskatuko dizkizute.

Behar bezala identifikatuta zaudenean, zure izena agertuko da goiko aldean, urdin kolorekoa.

Zati horretan bertan, **Nire deialdiak** sakatu, eta nahi duzun deialdia aukeratu behar duzu: **SUKALDEKO LAGUNTZAILEA** 

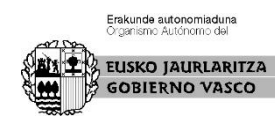

| HAUTAKETA-PROZESUAK                                                                                                    |           |                     | _                             |                             |                              |                                           |
|----------------------------------------------------------------------------------------------------|-----------|---------------------|-------------------------------|-----------------------------|------------------------------|-------------------------------------------|
| [X] liten                                                                                                    | Deialdiak | O<br>Nire deialdiak | <b>F</b><br>Berriak / Oharrak | <b>Jul</b><br>Nire emaitzak | <b>}</b><br>Nire puntuazioak | 🖋<br>Nire erreklamazioak eta errekurtsoak |
| Q. Bilatu delaldiak 🗸                                                                                                    |           |                     |                               |                             |                              |                                           |
| LAGUNTZAKO LANGILEEN TALDE PROFESIONALEKO MANDATARIA Deitzailea: Administrazio orokorra Deitaldiaren fasea: Eskabideak aztertzea |           |                     |                               |                             |                              |                                           |
| SUKALDEKO LAGUNTZAILEA<br>Deitzailea: Administrazio orokorra<br>Deialdiaren fasea: Eskabideak aztertzea                          |           |                     |                               |                             |                              |                                           |

Deialdian, eskuineko aldean, ZERRENDAK

ETA JARRAIPENA izeneko botoi urdin bat

agertuko da, sakatu hori.

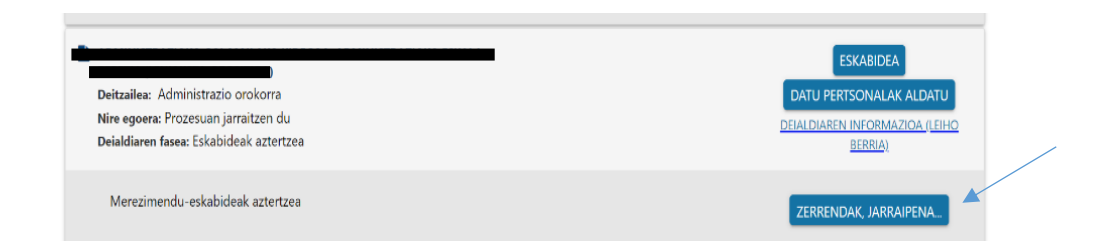

Ondoren, botoi zuri bat agertuko da: IKUSI PROZESUAREN HISTORIA, sakatu hori

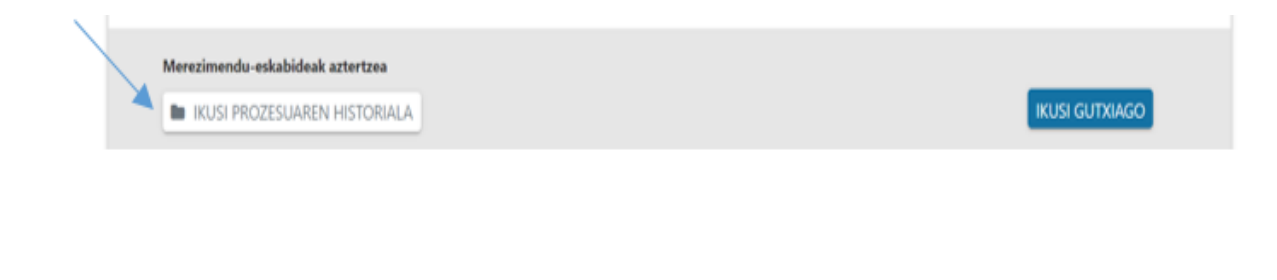

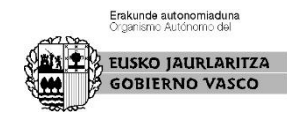

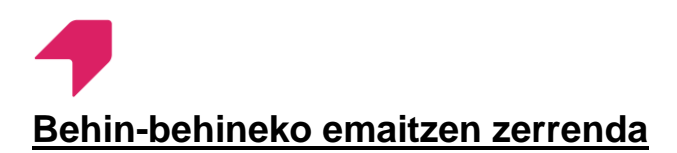

#### agertuko dira,

Teorikoak Emaitzen behin-behineko zerrenda 2023/06/23

 <u>Emaitzen zerrenda</u>
 <u>Probaren behin-behineko emaitzak onartzen</u> dituen epaimahaiaren akordioa.

Hor bertan, zure emaitza ere ikus dezakezu.

Horrez gain, azterketaren koadernotxoa eta erantzun zuzeneko txantiloi eskuratu ditzakezu.

TEORIKOAK- TEST-ARIKETA 1 Emaitzen behin-behineko zerrenda Nire emaitzak

# Zer egin daiteke behin-behineko emaitzen zerrendekin ados ez bazaude?

<u>10 eguneko</u> epea daukazu erreklamazioa egiteko.

Nola aurkeztu daiteke erreklamazio bat?

ERREKLAMAZIOA jartzen duen lekuan klikatu behar duzu.

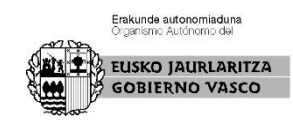

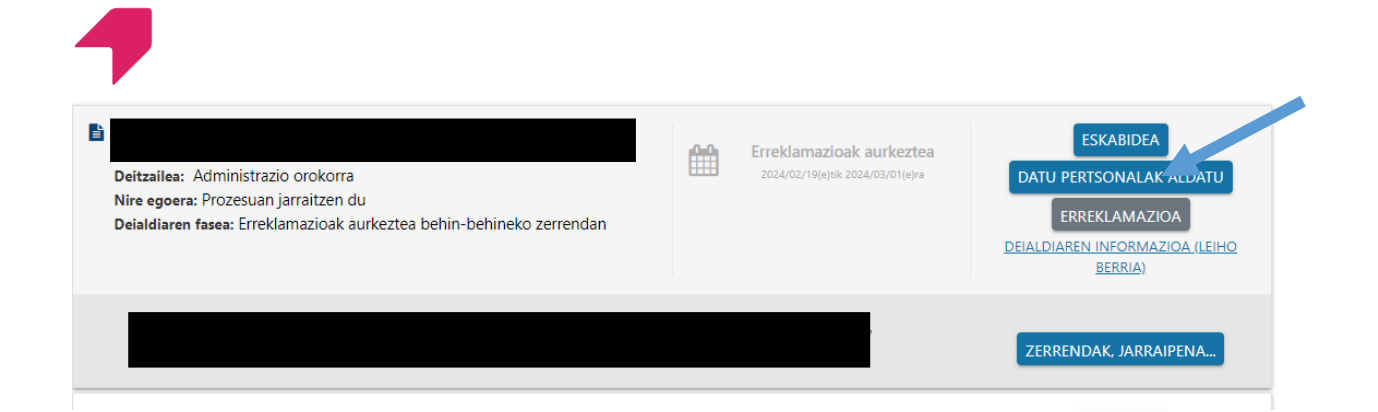

Horri ematen diozunean, nahi duzuna azaldu ahal izateko leku bat irekiko da. Amaitzeko, <u>bidali egin behar duzu.</u>

## Noiz hasten da ERREKLAMAZIOA jartzeko epea?

Akordio hau argitaratu eta hurrengo egunetik hasten da 10 eguneko epea. Erreklamazio-epea ireki arte, aplikazioko botoia ez da agertuko

Norengana zuzendu behar da erreklamazioa?

Erreklamazioa Epaimahai Kalifikatzailearengana zuzendu behar da.

Erreklamazioak behin betiko emaitzen zerrendarekin erantzungo dira.

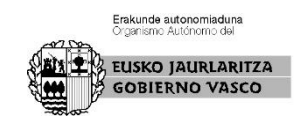

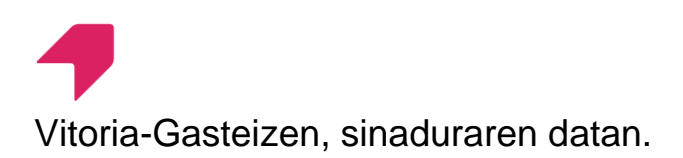

Epaimahai kalifikatzailearen idazkaria

Erakunde autonomiaduna Organismo Autónomo del EUSKO JAURLARITZA GOBIERNO VASCO